## Instrukcja instalacji

pakietu eSuite

## Procedura instalacji pakietu aplikacji MSC eSuite

- 1. Uruchomić aplikację esuiteinstall.exe
- 2. Rozpocznie się procedura instalacji

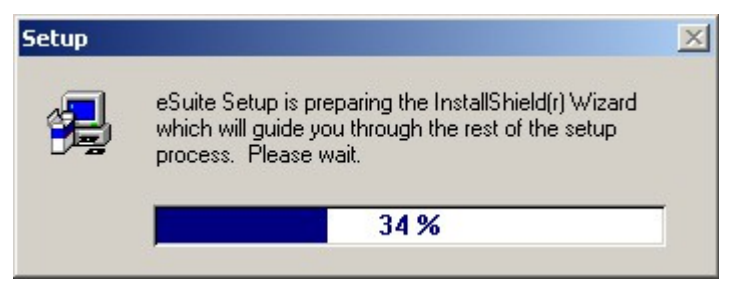

3. Po naciśnięciu przycisku **Browse** można wskazać katalog, w którym zostanie zainstalowana aplikacja. Następnie należy nacisnąć **Next**.

| Choose Destination Loc | ation                                                                                                    | × |
|------------------------|----------------------------------------------------------------------------------------------------|---|
|                        | Setup will install eSuite in the following directory.<br>To install to this directory, click Next.<br>To install to a different directory, click Browse and select another<br>directory. |   |
|                        | Setup.                                                                                                    |   |
|                        | Destination Directory                                                                                                    |   |
|                        | C:\Program Files\MSC Browse                                                                                                    |   |
|                        | < Back Next > Cancel                                                                                                    |   |

4. Należy wybrać typ instalacji (zazwyczaj Typical) a następnie nacisnąć Next.

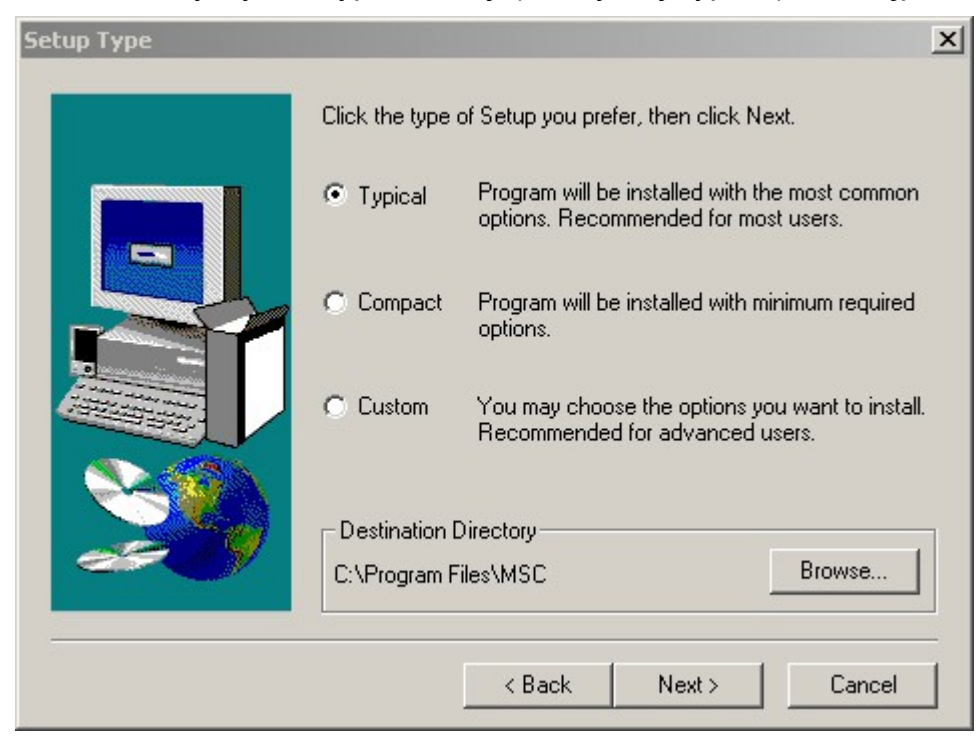

Wskazując typ instalacji **Custom** – można wybrać, które elementy zostaną zainstalowane. Po wybraniu odpowiednich składników należy nacisnąć **Next**.

| Select Components |                                                                                                    | ×                                                               |
|-------------------|----------------------------------------------------------------------------------------------------|-----------------------------------------------------------------|
|                   | Select the components you want<br>you do not want to install.<br>Components                                                                                           | to install, clear the components                                |
|                   | <ul> <li>Aplikacja eSync</li> <li>Aplikacja eSale</li> <li>Dodatki eSync</li> <li>Aplikacja eMsg</li> <li>Baza danych BDE</li> <li>DAO System</li> <li>DAO</li> </ul> | 4410 K<br>2881 K<br>887 K<br>817 K<br>8246 K<br>9103 K<br>544 K |
|                   | Destination Directory<br>C:\Program Files\MSC                                                                                                    | Browse                                                          |
|                   | Space Required: 26889 K<br>Space Available: 1478384 K                                                                                                    | Disk Space                                                      |
|                   | < Back                                                                                                    | Next > Cancel                                                   |

5. Okno wyboru folderu dla aplikacji. Należy nacisnąć **Next** (lub podać inny folder w polu Program Folders).

| Select Program Folder |                                                                                                    | x |
|-----------------------|----------------------------------------------------------------------------------------------------|---|
|                       | Setup will add program icons to the Program Folder listed below.<br>You may type a new folder name, or select one from the existing<br>Folders list. Click Next to continue.<br>Program Folders:<br>MSCVeSuite<br>Existing Folders:<br>ACD Systems<br>Akcesoria<br>Autostart<br>Borland Delphi 6<br>Borland Delphi 7<br>CA Registration<br>CDN OPT!MA<br>CMC-7 Font Package Eval | ] |
|                       | < Back Next > Cancel                                                                                                    |   |

6. Informacja o wybranych parametrach instalacji. Należy nacisnąć **Next**. Następnie rozpocznie się proces instalacji wybranych składników.

| Start Copying Files |                                                                                                    | ×        |
|---------------------|----------------------------------------------------------------------------------------------------|----------|
|                     | Setup has enough information to start copying the program file<br>If you want to review or change any settings, click Back. If yo<br>are satisfied with the settings, click Next to begin copying files.<br>Current Settings:                                                                                                    | s.<br>u  |
|                     | Setup Type:                                                                                                    | <u> </u> |
|                     | Target Folder<br>C:\Program Files\MSC                                                                                                    |          |
|                     | User Information I<br>Name: David<br>Company: MSC                                                                                                    | -        |
|                     | ۲. Example 2. Example 2. Example |          |
|                     | < Back Next > Cancel                                                                                                    |          |